Agriculture and Forestry

# **Person Maintenance** Training Manual GINA

Revision Date: 14 September 2015

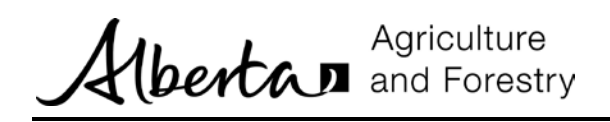

# TABLE OF CONTENTS

| Introduction     | . 2 |
|------------------|-----|
| Business Process | 2   |
| Email Address    | 3   |
| Maintain Persons | 4   |

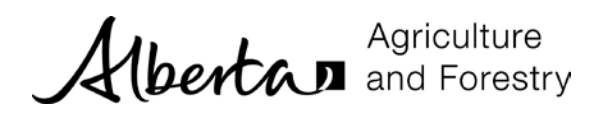

### INTRODUCTION

Information about people (stakeholders) is maintained from the *Persons* menu. All users have access to this functionality; however your access to information about people in GINA is controlled as follows:

- 1. You can create new people in GINA.
- 2. You can view all people; however the information you see may be limited.
  - a. You can view all information if it is yourself or a person that you created.
  - b. You can view limited information if it is not a person that you created.
- 3. You can update information if it is yourself or a person that you created.
- 4. Regional coordinators and program administrators can view and update all person information in GINA.

| Home      | Persons   | Schools / Divisions | Registrations | Testing  | Withdrawals / Terminations | Reports |
|-----------|-----------|---------------------|---------------|----------|----------------------------|---------|
| ➤ Maintai | n Persons | Selec               | t an activity | from the | left.                      |         |

• The *Maintain Persons* activity allows you to view, create and edit personal information.

#### **Business Process**

Personal information can be entered into GINA from many different areas.

- Trainee, parent and trainer information is entered when creating a pre-registration.
- Tester information is entered when entering marks for a registration.
- Test location administrator information is entered when creating a test location.
- School coordinator information is entered when creating or updating a school.
- Division coordinator information is entered when creating or updating a division.

While this training manual explains how to enter new personal information you will normally do it as part of another process. The screens will operate the same from all places.

Maintain Persons is normally used to view information and update it. For example, as a school coordinator you may have one of your existing trainees come to you because they have a new email address. You would update the existing personal information for that trainee using the Maintain Persons activity.

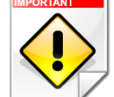

It is imperative that you **search for a person before you add a new person**. Information about an individual (name, address, phone, email, etc.) should be entered once into GINA. It can be updated and used many times. If you don't find the person on the first search then widen your search criteria. For example enter just the first letter of their last and first name instead of their full name.

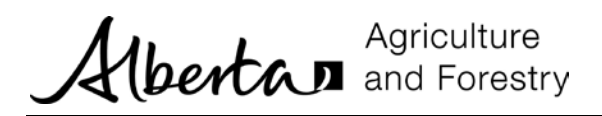

## **Email Address**

Email addresses for people within GINA are not required. If they are entered they must be unique. For example, the same email cannot be added to a trainee and a parent. In this scenario it is recommended to put the email on the trainee. You can see a warning message on screen if the person does not have an email address.

GINA will send out several emails as a registration is moved through its natural lifecycle. If a person does not have an email address then the email will not be sent.

| Ec | it Registration Form                                                                         |   |
|----|----------------------------------------------------------------------------------------------|---|
|    | Warning Messages                                                                             |   |
|    | Liz Kammermayer does not have an email address and will not receive system generated emails. | × |
|    |                                                                                              |   |

Figure 1: Email Warning Message

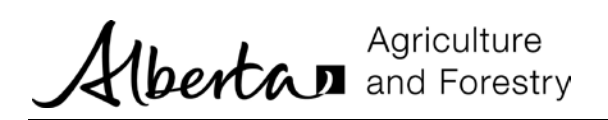

# MAINTAIN PERSONS

All users have access to this activity.

1. Click the *Persons* menu and the *Maintain Persons* activity to view, update or create a new person.

| Home      | Persons   | Schools / Divisions | Registrations | Testing  | Withdrawals / Terminations | Reports |
|-----------|-----------|---------------------|---------------|----------|----------------------------|---------|
| ➤ Maintai | n Persons | Selec               | t an activity | from the | left.                      |         |

2. The *Select Person* form is displayed.

| Stakenolder Types • | Last Name      | First Name | Select Town/City |  |
|---------------------|----------------|------------|------------------|--|
| Last Name           | Middle Initial | First Name | Town             |  |
|                     |                |            |                  |  |
|                     |                |            |                  |  |
|                     |                |            |                  |  |
|                     |                |            |                  |  |
|                     |                |            |                  |  |
|                     |                |            |                  |  |
|                     |                |            |                  |  |
|                     |                |            |                  |  |
|                     |                |            |                  |  |

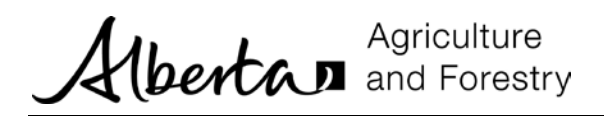

3. Enter search criteria and click *Search*. You must search for a person before adding a new one. This will reduce the number of duplicates in GINA and provide more accurate information. If you don't find the individual try a more generic search. For example use the first letter of their last and first names with the wildcard (%). In the example below we are searching for people where the last name starts with 'b' and contains any characters after that.

| Stakeholder Types - | b%             | First Name | Select Town/City 🔽 |  |
|---------------------|----------------|------------|--------------------|--|
| Last Name           | Middle Initial | First Name | Town               |  |
| Brown               | VA             | John       | Redwater           |  |
| Brown               | VA             | Susan      | Radway             |  |

4. Click the row and click *Edit* to view or update the person.

| Stakeholder Types - | b%             | First Name | - Select Town/City - |
|---------------------|----------------|------------|----------------------|
| Last Name           | Middle Initial | First Name | Town                 |
| Brown               | VA             | John       | Redwater             |
| Brown               | VA             | Susan      | Radway               |
|                     |                |            |                      |
|                     |                |            |                      |

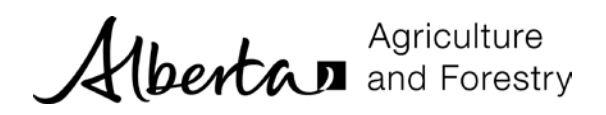

5. If you do not have full access to the person then limited information is shown.

| Title - Select Title - |                    |                          |  |
|------------------------|--------------------|--------------------------|--|
| First Name *           | Middle Initial     | Last Name *              |  |
| Susan                  | VA                 | Brown                    |  |
| Province *             |                    |                          |  |
| Alberta                | ~                  |                          |  |
| Town/City *            |                    |                          |  |
| Radway                 | V                  |                          |  |
| Alternate Contacts     |                    |                          |  |
|                        |                    |                          |  |
|                        | No alternate conta | cts have been specified. |  |

6. From the *Select Person* form, if you do not find the person in your search then click *Add* to create a new person.

| Stakeholder Types - | b%             | First Name | Select Town/City | ٩ |
|---------------------|----------------|------------|------------------|---|
| Last Name           | Middle Initial | First Name | Town             |   |
| Brown               | VA             | John       | Redwater         |   |
| Brown               | VA             | Susan      | Radway           |   |
|                     |                |            |                  |   |
|                     |                |            |                  |   |

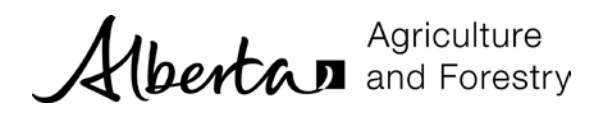

7. The *Add Person* form is displayed.

| Select Title       | ]       |                    |                           |     |     |  |  |
|--------------------|---------|--------------------|---------------------------|-----|-----|--|--|
| First Name *       |         | Middle Initial     | Last Name *               |     |     |  |  |
| Province *         |         | Address Line 1     |                           |     |     |  |  |
| Alberta            | ~       |                    |                           |     |     |  |  |
| Fown/City *        |         | Address Line 2     |                           |     |     |  |  |
| - Select Town/City | ~       |                    |                           |     |     |  |  |
| Postal Code        | Primary | Phone *            | Cell Phone                | Fax |     |  |  |
| Inail              |         | Expiry Date        |                           |     |     |  |  |
|                    |         |                    | i                         |     |     |  |  |
| Contact by email?  |         |                    |                           |     |     |  |  |
| Alternate Contacts |         |                    |                           |     | Add |  |  |
|                    |         | No alternate conta | icts have been specified. |     |     |  |  |
|                    |         |                    |                           |     |     |  |  |

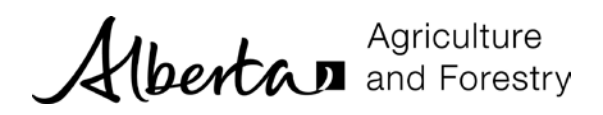

8. Enter as much information as you have. Be careful to spell the name correctly. Fields with an asterisk (\*) are mandatory. Click *Save*.

| Solost Title       |             |                     |                                |                     |      |
|--------------------|-------------|---------------------|--------------------------------|---------------------|------|
| - Select Hue -     |             | Middle Initial      | Last Name *                    |                     |      |
| Joseph             |             |                     |                                |                     |      |
|                    |             |                     |                                |                     |      |
| Province *         |             | Address Line 1      |                                |                     |      |
| Alberta            | $\sim$      | Box 555             |                                |                     |      |
| Town/City *        |             | Address Line 2      |                                |                     |      |
| Beaumont           | ~           |                     |                                |                     |      |
| Postal Code        | Primary     | Phone *             | Cell Phone                     | Fax                 |      |
| T6T 4R4            | 780-55      | 5-4521              |                                |                     |      |
| Email              |             |                     |                                |                     |      |
| jlampert@ard.com   | ×           |                     |                                |                     |      |
| Username           |             | Expiry Date         |                                |                     |      |
|                    |             |                     | i                              |                     |      |
| Contact by email?  |             |                     |                                |                     |      |
| Alternate Contacts |             |                     |                                |                     | Add  |
|                    |             | No alternate conta  | cts have been specified.       |                     |      |
| I have read the    | Contact Inf | o Sharing Terms & C | onditions and agree to share i | my contact informat | ion. |